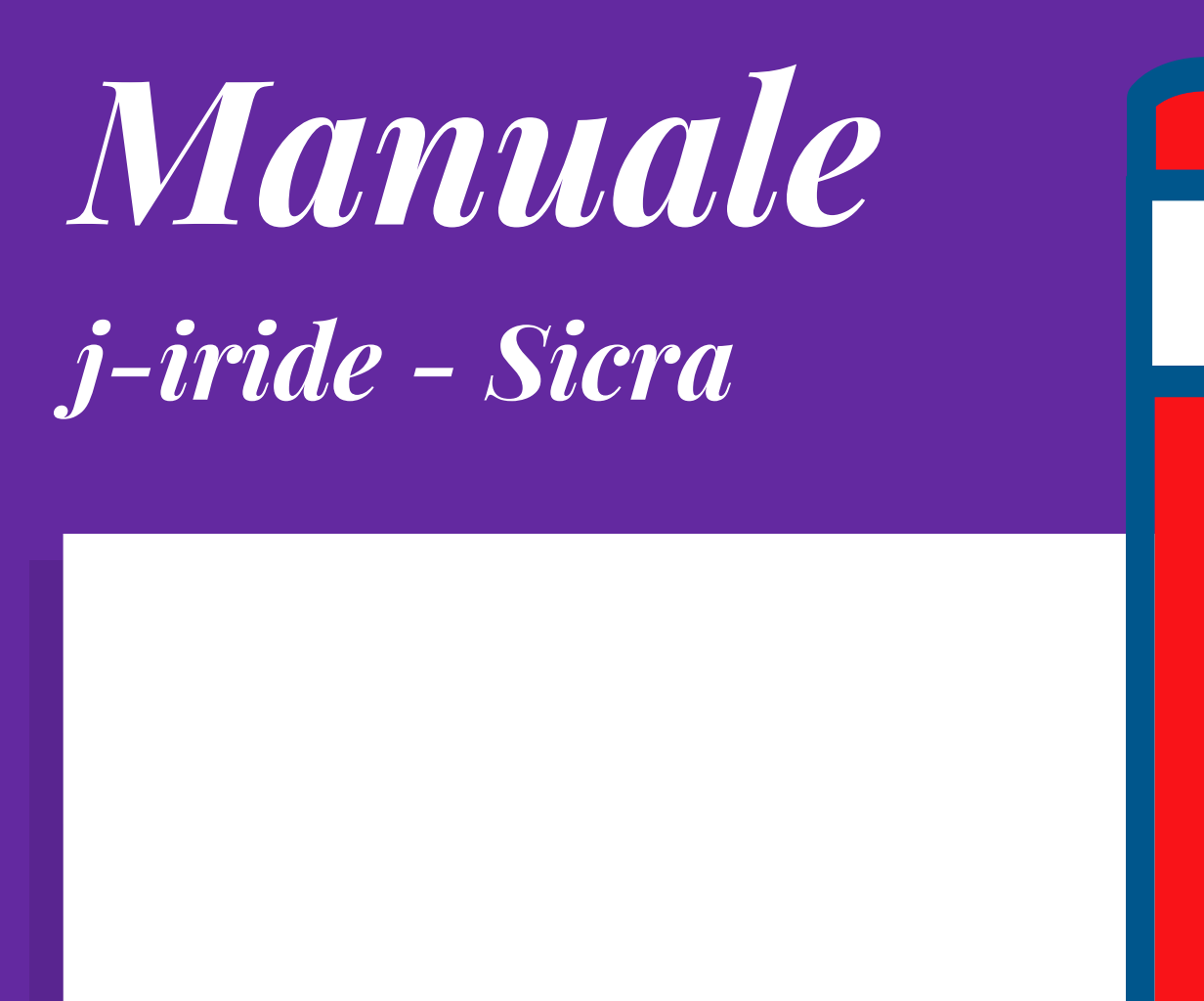

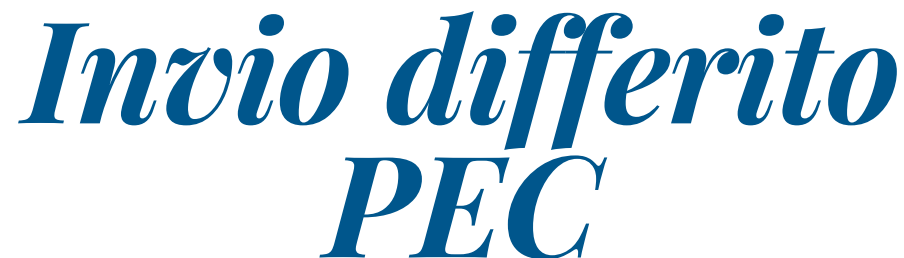

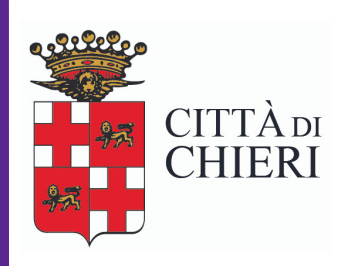

Aggiornato a giugno 2018

Area Area Affari Generali e Servizi al Cittadino e Alle Imprese Servizio Sportello Unico

## INVIO DI POSTA ELETTRONICA DIFFERITO

(non contestuale alla protocollazione, ovvero asincrono)

Richiamare ed Aprire il documento Dal menù Utilità scegliere Trasmissione

| Protocollo In                                                              | rmatico - Protocollo i          | in uscita i                                                 | 1.00266  | 12/2017         |                |                                         |           |      |
|----------------------------------------------------------------------------|---------------------------------|-------------------------------------------------------------|----------|-----------------|----------------|-----------------------------------------|-----------|------|
| e Collegamento Assegnazione Riservato Utilità                              |                                 |                                                             |          |                 |                |                                         |           |      |
| 🗈 🗐 👔 🔰 Entra Stampa Eti<br>Stampa Ric                                     | etta<br>vuta                    | <b>2</b> P                                                  | Iodifica | 🗙 Annulla 🔢     | <b>&gt;</b>    | ۲.                                      |           |      |
| * Oggetto<br>AREA III BIS - RICORSO AVVERS<br>28/05/2012 - DICORPENTE BOST | ette Indirizzi                  | A.O.C                                                       | A STRAD  | A N. 79314/2017 | Re<br>/P PROT. | egistrato il 14/06/2<br>9895/2017/P DEL | 017 17:22 | 2:5  |
| Posta invia                                                                | e ricevute PEC                  | DELONG IN MERITO                                            |          |                 |                |                                         |           |      |
| *Mezzo Invio                                                               | ne                              | premere "Alt-M" per inserire un nuovo mittente/destinatario |          |                 |                |                                         |           |      |
| *Destinatari Tipo Nomina Salva ogge                                        | o nel repertorio                |                                                             | CAP      | Città           | Prov           | E-mail                                  | A I       | U    |
| Riepilogo P<br>Aggiornam                                                   | tocollo<br>ito Protocollo (ESB) |                                                             |          |                 | p              | rotocollo,prerto@p                      |           | > 20 |
| Uffici Dest.                                                               |                                 | CONOSCENZA                                                  |          |                 |                |                                         |           |      |
| fficio mittente Polizia Municipale Servizio Amministrativo (PMPCA          | Uter                            | nte mitt.                                                   |          |                 |                |                                         |           |      |
| po documento GENERICO                                                      | N.doc                           | umento 🗌                                                    |          | data            |                | •                                       |           |      |
| Classificazione 9.5 «VIOLAZIONI AMMINISTRATIVE»                            | Ē                               |                                                             |          |                 |                |                                         |           |      |
| Fascicolo 🗌 🦉                                                              |                                 |                                                             |          |                 |                |                                         |           |      |
| Documento Elettronico 👻 🚯 Vedi originale 🗌 pubblicabile MODIFICATO CON LOG |                                 |                                                             |          |                 |                |                                         |           |      |
| () Allegati                                                                |                                 | vate22a                                                     |          |                 | Prot. Oriç     | ginario N. 002661                       | 2/2017    | Ē    |
| Note                                                                       |                                 |                                                             |          |                 |                |                                         |           |      |
|                                                                            |                                 |                                                             |          |                 |                |                                         |           |      |

dalla maschera scegliere Invia via PEC quindi Ok

| secto |                              |                                                                          | Trasmissioni                                                                                              |                                                                                                    |                                                                                                    |                                                                                                    | ×                                                                                                    |
|-------|------------------------------|--------------------------------------------------------------------------|----------------------------------------------------------------------------------------------------|----------------------------------------------------------------------------------------------------|----------------------------------------------------------------------------------------------------|----------------------------------------------------------------------------------------------------|----------------------------------------------------------------------------------------------------|
|       | Stampa Etichette 🛛 📑 Invia v | ria Email 🛛 🔃 Invia via PE                                               | C   🔁 Ann <u>u</u> lla                                                                                    |                                                                                                    |                                                                                                    |                                                                                                    |                                                                                                    |
| TRA   | SMISSIONI                    |                                                                          | FILTRI ✔ Selezione r                                                                                      | nanuale (doppio click per                                                                                                    | deselezionare)                                                                                                    |                                                                                                    |                                                                                                    |
| S     | A Nominativo                 | Indirizzo                                                                | Località                                                                                                  | E-mail                                                                                                    | Lista                                                                                                    | Invio                                                                                                    | Ι                                                                                                    |
|       | PREFETTURA DI TORINO         |                                                                          |                                                                                                    | protocollo.prefto@pec                                                                                                    |                                                                                                    | PEC                                                                                                    | 1                                                                                                    |
|       |                              |                                                                          |                                                                                                    |                                                                                                    |                                                                                                    |                                                                                                    |                                                                                                    |
|       |                              |                                                                          |                                                                                                    |                                                                                                    |                                                                                                    |                                                                                                    |                                                                                                    |
|       |                              |                                                                          |                                                                                                    |                                                                                                    |                                                                                                    |                                                                                                    |                                                                                                    |
|       |                              |                                                                          |                                                                                                    |                                                                                                    |                                                                                                    |                                                                                                    |                                                                                                    |
|       |                              |                                                                          |                                                                                                    |                                                                                                    |                                                                                                    |                                                                                                    |                                                                                                    |
|       |                              |                                                                          |                                                                                                    |                                                                                                    |                                                                                                    |                                                                                                    |                                                                                                    |
|       |                              |                                                                          |                                                                                                    |                                                                                                    |                                                                                                    |                                                                                                    | _                                                                                                    |
|       | TRA<br>5                     | Stampa Etichette Invia v TRASMISSIONI S A Nominativo PREFETURA DI TORINO | Stampa Etichette Invia via Email Invia via Per TRASMISSIONI S A Nominativo Indirizzo PREFETTURA DI TORINO | Stampa Etichette     Invia via Email     Invia via PEC     Annulla       TRASMISSIONI     FILTRI     Selezione r       S     A     Nominativo     Indirizzo     Località       PREFETTURA DI TORINO     V     V     V     V | Image: Stampa Etichette       Invia via Email       Invia via PEC       Annulla         TRASMISSIONI       FILTRI       Selezione manuale (doppio click per         S       A       Nominativo       Indirizzo       Località       E-mail         Image: PREFETTURA DI TORINO       Image: Prefettura Di Torono       protocollo.prefto@pec | Image: Stampa Etichette       Image: Image: Im | Image: Stampa Etichette     Invia via Email     Invia via PEC     Image: Stampa Etichette     Image: Stampa Etichette       TRASMISSIONI     FILTRI     ✓ Selezione manuale (doppio click per deselezionare)       S     A     Nominativo     Indirizzo       V     PREFETTURA DI TORINO     V     Protocollo.prefto@pec |

| Munit                   | Trasmissione via PEC                                                                                                    | 2 🗙      |  |  |  |  |
|-------------------------|----------------------------------------------------------------------------------------------------|----------|--|--|--|--|
| 🔽 Ok 🎅 Ann <u>u</u> lla | a   🥥 Rubrica 💊   🏠                                                                                                    |          |  |  |  |  |
| Account                 | 🙀 protocollo.chieri@pcert.it                                                                                                    | <b>I</b> |  |  |  |  |
| Mittente                | protocollo.chieri@pcert.it                                                                                                    |          |  |  |  |  |
| Destinatario            | protocollo.prefto@pec.interno.it                                                                                                    |          |  |  |  |  |
| Oggetto                 | Prot.N.0026612/2017 - AREA III BIS - RICORSO AVVERSO ACCERTAMENTO DI VIOLAZIONE AL CODICE DELLA STR                                                                                                    | ADA      |  |  |  |  |
| Messaggio               | Messaggio<br>OCCETTO:<br>AREA III BIS - RICORSO AVVERSO ACCERTAMENTO DI VIOLAZIONE AL CODICE DELLA STRADA N<br>79314/2017/P DROT. 9895/2017/P DEL 25/05/2017 - RICORRENTE BOSIO<br>CIANLUCA-TRASMISSIONI ATTI E DEDUZIONI IN MERITO<br>ALLEGATI:<br>Documento principale: BOSIO GIANLUCA.pdf<br>DatiProtocollazione.xml |          |  |  |  |  |
|                         | 500000000000000000000000000000000000000                                                                                                    |          |  |  |  |  |
| Allogati                | Nome Dimensi                                                                                                    | ane      |  |  |  |  |
| Allegaci                | DetiProtocollazione.xml 1,1                                                                                                    | ўкв ×    |  |  |  |  |
|                         |                                                                                                    |          |  |  |  |  |

La maschera si chiude e torna su quella precedente dove in fondo compare la scritta: "Invio completato"

I dati relativi all'invio effettuato sono visibili nella maschera iniziale dallo stesso menù **Utilità** alla voce **Posta inviata e Ricevute PEC** insieme alle relative ricevute di accettazione e di consegna non appena la PEC viene scaricata dalle colleghe del Protocollo.